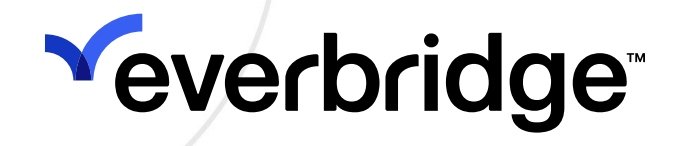

# **Everbridge University User Guide**

Everbridge Suite April 2025

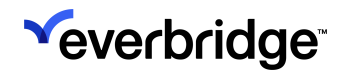

Everbridge Suite 2025 Printed in the USA

**Copyright @ 2025. Everbridge, Inc, Confidential & Proprietary.** All rights are reserved. All Everbridge products, as well as NC4, xMatters, Techwan, Previstar, one2many, SnapComms, Nixle, RedSky, and Connexient, are trademarks of Everbridge, Inc. in the USA and other countries. All other product or company names mentioned are the property of their respective owners. No part of this publication may be reproduced, transcribed, or transmitted, in any form or by any means, and may not be translated into any language without the express written permission of Everbridge.

Limit of Liability/Disclaimer of Warranty: Everbridge makes no representations or warranties of any kind with respect to this manual and the contents hereof and specifically disclaims any warranties, either expressed or implied, including merchantability or fitness for any particular purpose. In no event shall Everbridge or its subsidiaries be held liable for errors contained herein or any damages whatsoever in connection with or arising from the use of the product, the accompanying manual, or any related materials. Further, Everbridge reserves the right to change both this publication and the software programs to which it relates and to make changes from time to time to the content hereof with no obligation to notify any person or organization of such revisions or changes.

This document and all Everbridge technical publications and computer programs contain the proprietary confidential information of Everbridge and their possession and use are subject to the confidentiality and other restrictions set forth in the license agreement entered into between Everbridge and its licensees. No title or ownership of Everbridge software is transferred, and any use of the product and its related materials beyond the terms on the applicable license, without the express written authorization of Everbridge, is prohibited. If you are not an Everbridge licensee and the intended recipient of this document, return to Everbridge, Inc., 155 N. Lake Avenue, Pasadena, CA 91101.

**Export Restrictions**: The recipient agrees to comply in all respects with any governmental laws, orders, other restrictions ("Export Restrictions") on the export or re-export of the software or related documentation imposed by the government of the United States and the country in which the authorized unit is located. The recipient shall not commit any act of omission that will result in a breach of any such export restrictions.

Everbridge, Inc. 155 N. Lake Avenue, 9th Floor Pasadena, California 91101 USA Toll-Free (USA/Canada) +1.888.366.4911 Visit us at www.everbridge.com

Everbridge software is covered by US Patent Nos. 6,937,147; 7,148,795; 7,567,262; 7,623,027; 7,664,233; 7,895,263; 8,068,020; 8,149,995; 8,175,224; 8,280,012; 8,417,553; 8,660,240; 8,880,583; 9,391,855. Other patents pending.

# **Veverbridge**

| Introduction                    | 4  |
|---------------------------------|----|
| Getting Started                 | 5  |
| Everbridge University Dashboard | 6  |
| Scrolling Billboard             | 7  |
| Certifications                  | 8  |
| University Menus                | 9  |
| User Profile                    | 11 |
| Course Catalog                  | 14 |
| Catalog Navigation              | 15 |
| Learning Experience             | 21 |
| Begin Training                  | 22 |
| Resume Training                 | 24 |
| Review Completed Training       | 27 |
| Support Options                 |    |
| Self-Service Resources          |    |
| Frequently Asked Questions      | 32 |

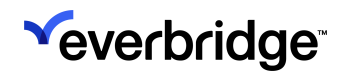

# Introduction

**Everbridge University (EBU)** is a comprehensive, 24/7 self-service resource that will train you to leverage Everbridge solutions effectively. Our goal is to save you time and frustration while ensuring that you and your team have the skills necessary to take full advantage of our software offerings.

Our curriculum is tailored to your needs and includes role-based training, certification paths, interactive courses, assessments, best practices webinars, and micro-learning videos. With our resources, you'll gain a deep understanding of how to use Everbridge to its fullest potential, ensuring your organization is always prepared to respond to critical events.

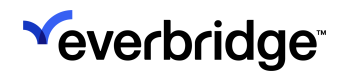

# **Getting Started**

Everbridge University is accessible to any registered users via the Manager Portal. Simply click the question mark icon in the top navigation bar from any location within the application, and select **Everbridge University** from the **Help & Support** drop-down menu.

| Everbridge Suite             |                          |                      |                           |          | Tower Global (Organizat | ion Admin) 🗸 | # <b>*</b>   | ?  | Lo    |
|------------------------------|--------------------------|----------------------|---------------------------|----------|-------------------------|--------------|--------------|----|-------|
| Dashboard Universe Notificat | ions 🗸 🛛 ITA 🗸           | Critical Events 🗸 Ir | icidents 🗸 Contacts 🗸 Re  | ports Se | ettings 🗸               | HELP &       | SUPPORT      |    |       |
|                              |                          |                      |                           |          |                         | Online Hel   | ,            |    | 6     |
| ACTIVE NOTIFICATIONS         | =                        | OPEN INCIDENTS       |                           | ≡        | Manage Widgets          | Everbridge   | University   |    | secor |
| 0                            |                          |                      | 12                        |          | CONTACT SEARCH          | Everbridge   | Support Cent | er | =     |
| No active Notifications      |                          | Incident Name        | Last Modified             |          | Contact Full Phone Nun  | nber         | Sear         | ch |       |
| View all                     |                          | IT Outage            | May 02, 2023 16:08:01 PDT |          |                         |              |              |    |       |
|                              |                          | IT Outage            | May 02, 2023 15:36:28 PDT |          |                         |              |              |    |       |
| CONTACTS                     | ≡                        | IT Outage            | May 02, 2023 15:32:41 PDT |          |                         |              |              |    |       |
|                              |                          | IT Outage            | May 02, 2023 15:31:33 PDT |          |                         |              |              |    |       |
| 2571                         |                          | IT Outage            | May 02, 2023 15:29:18 PDT |          |                         |              |              |    |       |
|                              |                          |                      | 1-5 of 13   View all      |          |                         |              |              |    |       |
| Reco                         | rd Type                  |                      |                           |          |                         |              |              |    |       |
| Co                           | ntractors (565)          | QUICK LAUNCH         |                           | ≡        |                         |              |              |    |       |
| Pare Ver                     | tners (89)<br>Idors (25) |                      |                           |          |                         |              |              |    |       |
| Co                           | nsultants (17)           | New Notificat        | ion - New Incident        |          |                         |              |              |    |       |
| Contacts   Groups   Rules    |                          | New Conta            | uct Upload Contact        | 5        |                         |              |              |    |       |

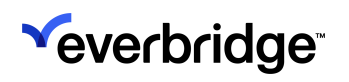

# **Everbridge University Dashboard**

The Dashboard serves as the landing page for users accessing Everbridge University. It's comprised of three main areas:

- Scrolling Billboard
- Certificate Curriculum
- University Menu

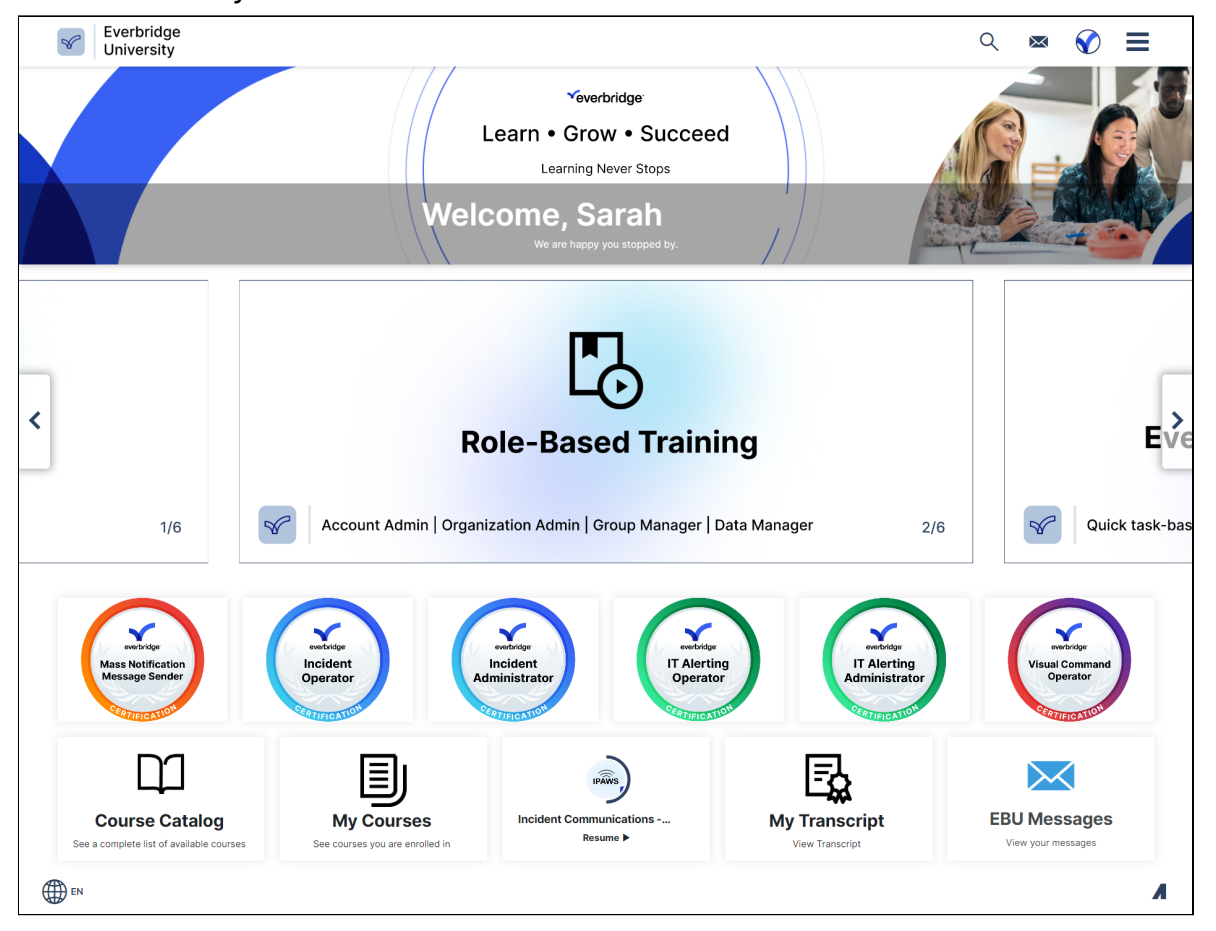

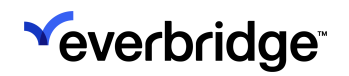

## **Scrolling Billboard**

The **Scrolling Billboard** highlights our top learning paths and offers a shortcut to valuable learning resources. Here are some key features accessible through the Billboard:

- 1. **Role-Based Training** Gain access to specialized training modules tailored to specific roles.
- 2. **Everbridge University YouTube** Explore our YouTube channel for bite-sized educational videos and tutorials.
- 3. **New Client Onboarding** Get assistance and guidance for new clients joining Everbridge.
- 4. Learning Content Index Quickly locate and access our comprehensive collection of learning materials.
- 5. **New Training Announcements** Stay informed about upcoming training sessions and courses.

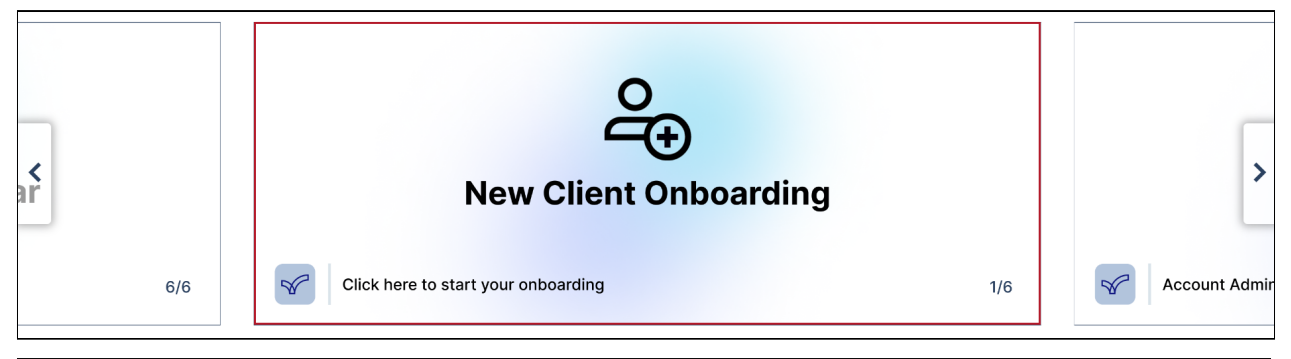

**NOTE:** Displayed content may change periodically with user trends and product updates.

## Certifications

**Everbridge Certifications** are specifically designed to validate your proficiency in utilizing the various components of Everbridge. Each Certification Curriculum comprises interactive courses and a final exam to assess your knowledge.

Upon successfully completing the Everbridge Certification Exams, you will be awarded a Certificate, which will be added to your transcript. Additionally, you will receive a Digital Certification Badge via email the following day, allowing you to share your accomplishment on social media platforms like Facebook, LinkedIn, and Twitter.

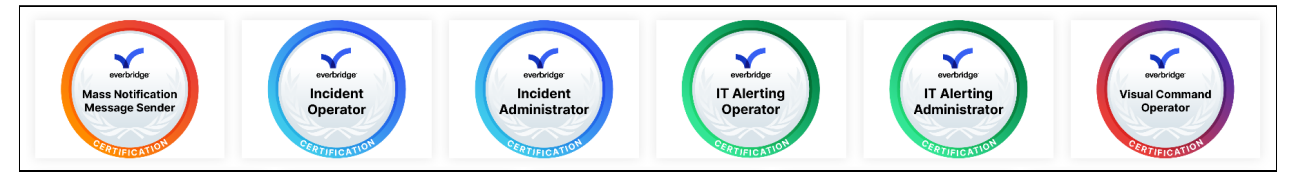

The following Certifications are accessible by clicking their associated tiles from the Dashboard. Users with Everbridge accounts based in **Europe** should refer to the links found in the **.EU Stack** section, while everyone else should use those found under the **.NET Stack** section below.

### .NET Stack

- Incident Communications Administrator Certification
- Incident Communications Operator Certification
- IT Alerting Administrator Certification
- IT Alerting Operator Certification
- Mass Notification Message Sender Certification
- <u>Visual Command Center Operator Certification</u>

### .EU Stack

- Incident Communications Administrator Certification
- Incident Communications Operator Certification
- IT Alerting Administrator Certification
- IT Alerting Operator Certification
- Mass Notification Message Sender Certification
- <u>Visual Command Center Operator Certification</u>

## **University Menus**

There are two menus accessible from the Dashboard: the **Top Navigation Bar** and the **Tile Menu**.

### **Top Navigation Bar**

The Top Navigation Bar consists of the following items:

- Search
- Messages
- Profile
- Hamburger Menu

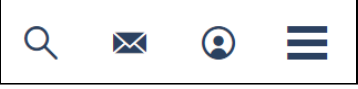

- Clicking on the Hamburger Menu opens an additional sidebar submenu, which is broken out into:
- Profile
- Dashboard (closes the sidebar menu)
- Course Catalog
- My Courses
- My Transcript
- Choose Your Language
- Log Off

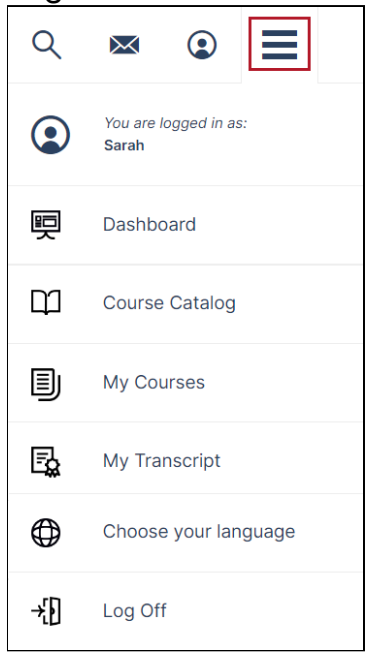

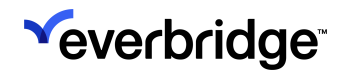

#### Tile Menu

A tile-based menu can be found at the bottom of the Dashboard, which offers a quick navigation option to the following areas:

- Course Catalog
- My Courses
- Resume
- My Transcript
- EBU Messages

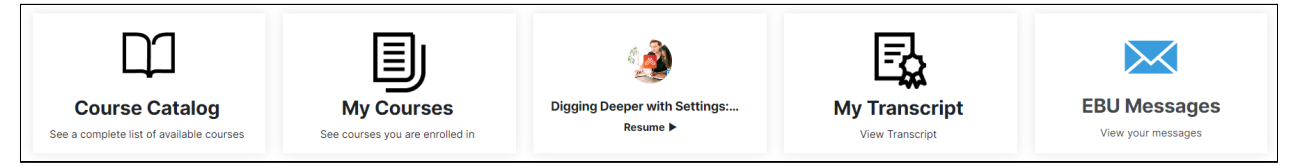

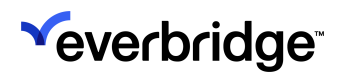

# **User Profile**

The User Profile section can be accessed by clicking on the Profile button in the Top Navigation Bar.

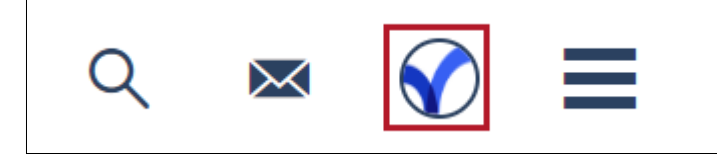

The User Profile section provides important user information and is divided into three tabs:

- Profile
- Messages
- Activity

#### Profile

All of your personally identifiable information can be found on the **Profile** tab, including:

- Name (First, Middle, Last)
- Username
- Email
- Job Title

| Everbridge University                               |                                    | ९ 🛚 🔗 🗮 |
|-----------------------------------------------------|------------------------------------|---------|
| PROFILE                                             |                                    |         |
| Profile Messages                                    | My Activity                        |         |
|                                                     | Profile Information                |         |
|                                                     | First Name<br>Sarah                |         |
|                                                     | Middle Name                        |         |
| Sarah                                               | Last Name                          |         |
| sarah.: @everbridge<br>Email<br>sarah.: @everbridge | Username<br>sarah. @everbridge.com |         |
| Department<br>Customer Learning Univer              | Email<br>sarah. @everbridge.com    |         |
|                                                     | Job Title<br>Tech Writer II        |         |
| EN EN                                               |                                    | ٨       |

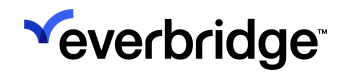

#### Messages

The Messages tab allows you to access your inbox, which is divided into **Priority Messages** and **System Messages** subtabs. These messages include Course Due Dates, Course Reminders, and Direct Messages.

You can open messages from here, or mark them all as read.

| Everbridge<br>University                                    | Q 📼                                                                                                    | • � ≡                                                                 |
|-------------------------------------------------------------|----------------------------------------------------------------------------------------------------|-----------------------------------------------------------------------|
| MESSAGES                                                    |                                                                                                    |                                                                       |
| Profile Messages                                            | My Activity                                                                                                    |                                                                       |
| Sarah                                                       | Priority Messages         System Messages         Mail           Image: System Messages         System Messages         Mail           Image: System Messages         Image: System Messages         Mail           Image: System Messages         Image: System Messages         Mail           Image: System Messages         Image: System Messages         Mail           Image: System Completed RedSy Incident Communication Integration Training         System Completed RedSy Incident Communication Integration Training           Image: System Completed RedSy Incident Communication Integration Training         System Completed RedSy Incident Communication Integration Training           Image: System Completed RedSy Incident Communication Integration Training         System Completed RedSy Incident Communication Integration Training           Image: System Completed RedSy Incident Communication Integration Training         System Completed RedSy Incident Communication Integration Training           Image: System Completed RedSy Incident Communication Integration Integration Training Thou course can be acces         System Completed RedSy Incident Communication Integration Training Thou course can be acces | nrk all messages as read<br>May 5, 2023<br>May 5, 2023<br>May 4, 2023 |
| Username<br>sarah @everbridge<br>Email<br>sarah @everbridge | Wo have been enrolled in Resident Connection - United States in ManageBridge Mobile App<br>H Sarah , Please be advided that you have been enrolled in the following online course: Resident Connection - United States in ManageBridge Mobile App Your course                                                                                                    | February 21, 2023                                                     |
| Department<br>Customer Learning Univer                      |                                                                                                    |                                                                       |

### My Activity

The My Activity subtab shows all of your activity within Everbridge University, including enrollments, unenrollments, and course completions. Click the header of the **Date** column to reorder the list from oldest messages to newest.

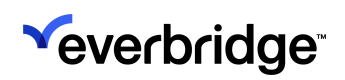

| Se a constant | verbridge<br>Jniversity |                                                                 | Q | $\boxtimes$ | ٢          | ≡ |
|---------------|-------------------------|-----------------------------------------------------------------|---|-------------|------------|---|
| MY A          | CTIVITY                 |                                                                 |   |             |            |   |
| Profile       | Messages                | My Activity                                                     |   |             |            |   |
|               |                         | Type Summary                                                    |   |             | Date 🕶     |   |
|               |                         | Enrolled in Configuring Notification Settings                   |   |             | 2 days ago |   |
|               |                         | Enrolled in Sending & Scheduling Notifications                  |   |             | 2 days ago |   |
| C             | 3                       | Enrolled in Mass Notification Message Sender Certification Exam |   |             | 2 days ago |   |
| Sarah         |                         | Enrolled in Assessing Delivered Notifications                   |   |             | 2 days ago |   |
| Username      |                         | Enrolled in Selecting Contacts                                  |   |             | 2 days ago |   |
| Email         | nal com                 | Enrolled in Creating Messages                                   |   |             | 2 days ago |   |
| Department    | lailcoin                | Enrolled in Introduction to Notifications                       |   |             | 2 days ago |   |
| Customer Lea  | arning Univer           | Errolled in Message Sender Review                               |   |             | 2 days ago |   |
|               |                         | Errolled in Launching an Incident                               |   |             | 2 days ago |   |
|               |                         | Errolled in Incident Communications Operator Certification Exam |   |             | 2 days ago |   |
|               |                         | Errolled in Introduction to Incident Communications             |   |             | 2 days ago |   |
|               |                         | Enrolled in Incident Review and Monitoring                      |   |             | 2 days ago |   |
|               |                         | Enrolled in Incident Communications Operator Certification      |   |             | 2 days ago |   |
|               |                         | Enrolled in Incident Communications Administrator Certification |   |             | 2 days ago |   |
|               |                         | Enrolled in Mass Notification Message Sender Certification      |   |             | 2 days ago |   |
|               |                         | Enrolled in Onboarding                                          |   |             | 2 days ago |   |
|               |                         | Enrolled in Everbridge University Orientation                   |   |             | 3 days ago |   |
|               |                         | Enrolled in Introduction to the Manager Portal                  |   |             | 3 days ago |   |
| æ             |                         |                                                                 |   |             |            |   |
|               |                         |                                                                 |   |             |            |   |

#### Update Profile Image

To update your profile image, click on it from any subtab, and choose an image from your device by clicking **Browse**.

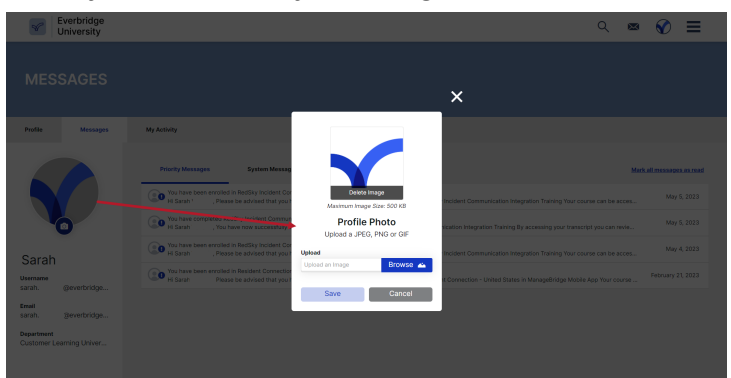

# **Course Catalog**

All of Everbridge University's courses and curricula can be found in the **Course Catalog**, which is accessible from both the **Top Navigation Bar** and the **Dashboard's Tile Menu**.

| Everbridge University                                           |                                       | Q       | $\times$ | ٢ | ≡  |
|-----------------------------------------------------------------|---------------------------------------|---------|----------|---|----|
| COURSE CATAL                                                    | OG                                    |         |          |   |    |
| F Hide Refine Search                                            |                                       | Trendin | 9        | Ŧ |    |
|                                                                 | *Everbridge Certifications            |         |          |   | 6  |
| Show Categories                                                 | *Excellence Webinars - Best Practices |         |          |   | 58 |
| Course Type:<br>E-Learning                                      | *Getting Started                      |         |          |   | 5  |
| <ul> <li>Instructor Led Training</li> <li>Curriculum</li> </ul> | *Role Based Training                  |         |          |   | 4  |
| Course Bundle                                                   | Contacts                              |         |          |   | 25 |
| Course Name  Search Course Name                                 | Critical Events                       |         |          |   | 1  |
| Advanced Filtering:                                             | Incidents                             |         |          |   | 14 |
| Select Filter 👻                                                 | ITA .                                 |         |          |   | 5  |
|                                                                 | Mobile Applications                   |         |          |   | 8  |
|                                                                 | Notifications                         |         |          |   | 15 |
|                                                                 | Publishing Options                    |         |          |   | 2  |
|                                                                 | Publishing Options - IPAWS            |         |          |   | 9  |
|                                                                 | Reports                               |         |          |   | 2  |
|                                                                 | Safety Connection                     |         |          |   | 6  |
|                                                                 | Settings                              |         |          |   | 11 |
|                                                                 | Users   Access                        |         |          |   | 7  |
|                                                                 | Vcc                                   |         |          |   | 3  |
|                                                                 | Webinar CustomerBridge                |         |          |   | 5  |
|                                                                 | Webinar Product Team                  |         |          |   | 7  |
|                                                                 |                                       |         |          |   |    |
| EN EN                                                           |                                       |         |          |   | A  |

## **Catalog Navigation**

#### **Refine Search**

The **Refine Search** feature can be found on the left side of the screen and offers many ways to sort and find the information you need.

| F Hide         | Refine Search  |
|----------------|----------------|
| s              | how Categories |
| Course Type:   |                |
| E-Learning     |                |
| Instructor L   | ed Training    |
| Curriculum     | -II -          |
| Course Bun     | ale            |
| Course Name:   |                |
| Search Course  | e Name         |
| Venue Locatio  | n: 区           |
| Country        |                |
| Country        | •              |
| State/Province |                |
| State/Province | •              |
| City           |                |
| Search City    | +              |
| 🗴 Clear Locat  | ion            |
| Venue Type:    | 8              |
| Classroom      | _              |
| Virtual        |                |
| Advanced Filte | ring:          |
|                |                |

Toggle the **Show Categories** button on or off to either group or ungroup the Catalog by Categories.

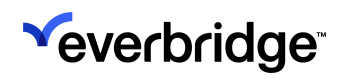

#### EVERBRIDGE UNIVERSITY USER GUIDE

| Second Everbridge University                                                                            |                                    |                        |                                                             |                                       | Q                                                 | $\bowtie$ | ٢ | =  |
|----------------------------------------------------------------------------------------------------|------------------------------------|------------------------|-------------------------------------------------------------|---------------------------------------|---------------------------------------------------|-----------|---|----|
| COURSE CATAL                                                                                            | OG                                 |                        |                                                             |                                       |                                                   |           |   |    |
| F Hide Refine Search                                                                                    |                                    |                        |                                                             |                                       | Trending                                          | 1         | - |    |
| Show Categories                                                                                         | *Everbridge Certifications         |                        |                                                             |                                       |                                                   |           |   | 6  |
| Course Type:                                                                                            | *Excellence Webinars – Best        | Practices              |                                                             |                                       |                                                   |           |   | 58 |
| E-Learning                                                                                              | *Getting Started                   |                        |                                                             |                                       |                                                   |           |   |    |
| Curriculum<br>Course Bundle                                                                             | *Role Based Training               |                        |                                                             |                                       |                                                   |           |   | 4  |
| Course Name:                                                                                            | Critical Events                    |                        |                                                             |                                       |                                                   |           |   |    |
| Advanced Eiltering                                                                                      | Incidents                          |                        |                                                             |                                       |                                                   |           |   | 14 |
| Select Filter                                                                                           | ITA                                |                        |                                                             |                                       |                                                   |           |   | 5  |
| Everbridge<br>University                                                                                |                                    |                        |                                                             |                                       | Q                                                 | $\bowtie$ | ٢ | Ξ  |
| COURSE CATAL                                                                                            | .0G                                |                        |                                                             |                                       |                                                   |           |   |    |
| Hide Refine Search                                                                                      |                                    |                        |                                                             |                                       | Trending                                          |           | ~ |    |
| Show Categories<br>Course Type:<br>E-Learning<br>E-structor Led Training<br>Curriculum<br>Course Bundle | Communications<br>E-Learning - 12m | Curricular             | a Contraction Message<br>Sender Certification<br>Curriculum |                                       | Everbridge Univ<br>Orientation<br>E-Learning - 4m | Fundance  |   |    |
| Course Name:<br>Search Course Name                                                                      | ★ ★ ★ ★ (100)     Enroll           | ★ ★ ★ ★ (82)<br>Enroll | ★ ★ ★ ★ (77)<br>Enroll                                      | Enroll                                |                                                   | (248) €   |   |    |
| Advanced Filtering:<br>Select Filter v                                                                  |                                    |                        |                                                             | تعمیر<br>   ح                         | F                                                 | ])        |   |    |
|                                                                                                    | Introduction to Creating and       | Launching an Incident  | Creating Variables                                          | Introduction to Contact<br>Management | Creating an Inci<br>Template                      | dent      |   |    |

You can also search for courses by name in the Search bar.

| Course Name:       |   |
|--------------------|---|
| Search Course Name | • |

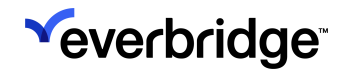

### **Advanced Filtering**

You can apply **Advanced Filtering** by clicking the dropdown list and selecting one or more of the following filters:

- Tags
- Course Owner/Vendor
- Venue Location
- Venue Type

#### Tags

| Tags:                 | ×  |
|-----------------------|----|
| Tags                  | \$ |
|                       | ٩  |
| Access                | -  |
| Account Administrator |    |
| Anvil                 |    |
| Asset Management      |    |
| Best Practices        |    |
| Business Operations   | -  |

#### Course Owner/Vendor

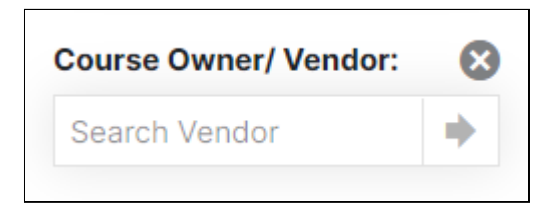

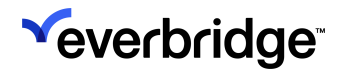

#### **Venue Location**

| Venue Location: | $\otimes$ |
|-----------------|-----------|
| Country         |           |
| Country         | -         |
| State/Province  |           |
| State/Province  | -         |
| City            |           |
| Search City     | •         |
| Clear Location  |           |

#### Venue Type

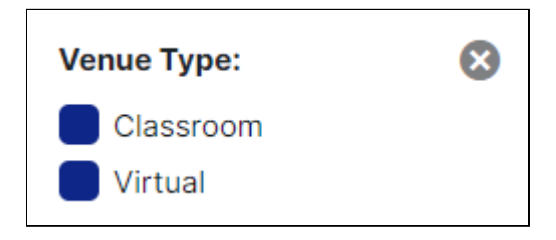

#### **Hide Refine Search**

If you'd like to collapse the Refine Search section to simplify your view, select **Hide Refine Search** at the top.

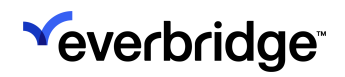

#### EVERBRIDGE UNIVERSITY USER GUIDE

| Everbridge<br>University                                                                                                    |                                       | Q             | $\bowtie$ | ٢ | ≡                    |
|----------------------------------------------------------------------------------------------------|---------------------------------------|---------------|-----------|---|----------------------|
| COURSE CATAL                                                                                                    | OG                                    |               |           |   |                      |
| Hide Refine Search                                                                                                    |                                       | Trending      | )         | Ŧ |                      |
|                                                                                                    | *Everbridge Certifications            |               |           |   | 6                    |
| Show Categories                                                                                                    | *Excellence Webinars - Best Practices |               |           |   | 58                   |
| Course Type:<br>E-Learning                                                                                                    | *Getting Started                      |               |           |   | 5                    |
| <ul> <li>Instructor Led Training</li> <li>Curriculum</li> </ul>                                                                                                    | *Role Based Training                  |               |           |   | 4                    |
| Course Bundle                                                                                                    | Contacts                              |               |           |   | 25                   |
| Course Name:                                                                                                    | Critical Events                       |               |           |   | 1                    |
| Advanced Filtering:                                                                                                    | Incidents                             |               |           |   | 14                   |
| Select Filter 💌                                                                                                    |                                       |               |           |   | 5                    |
|                                                                                                    | Mobile Applications                   |               |           |   | 8                    |
|                                                                                                    | Notifications                         |               |           |   | 15                   |
|                                                                                                    | Publishing Options                    |               |           |   | 2                    |
|                                                                                                    |                                       |               |           |   |                      |
| Everbridge<br>University                                                                                                    |                                       | Q             | ×         | ٢ | =                    |
| COURSE CATAL                                                                                                    | OG                                    | Q             |           | ٢ | ≡                    |
| COURSE CATAL                                                                                                    | OG                                    | Q             |           | • | =                    |
|                                                                                                    | OG                                    | Q             |           | • | =                    |
|                                                                                                    | OG                                    | Q             |           | • | =<br>:::<br>0<br>::: |
|                                                                                                    | OG                                    | Q             |           | • |                      |
|                                                                                                    | OG                                    | Q             |           | • |                      |
| Everbridge<br>University     Everbridge Cartal                                                                                                    | OG                                    | Q             | 2         | • |                      |
| Everbridge<br>University COURSE CATAL COURSE CATAL • Everbridge Certifications • • Everbridge Certifications • • • Everbridge Certifications • • • • • • • • • • • • • • • • • • •                                                                                                    | OG                                    | Q             |           | • |                      |
| Everbridge<br>University<br>COURSE CATAL                                                                                                    | OG                                    | Q             |           | • |                      |
| Everbridge<br>University COURSE CATAL COURSE CATAL **********************************                                                                                                    | OG                                    | Q<br>Trending |           | • |                      |
|                                                                                                    | OG                                    | Q             |           | • |                      |
| Everbridge<br>University COURSE CATAL COURSE CATAL **Everbridge Certifications **Excellence Webinars - Best Prace **Excellence Webinars - Best Prace **Cetting Started **Cetting Started **Cetting Started **Cetting Started **Cortical Events **Cortical Events **Cortical Events **Incidents **Incid | OG                                    | Q<br>Trending |           | • |                      |

### Sorting

Courses can be sorted by clicking on the **Sort** dropdown, which allows you to reorganize the catalog based on the following data points:

- Alphabetical
- Rating

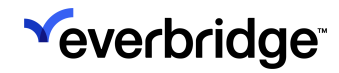

- Newest
- Trending
- Mandatory
- Price High to Low
- Price Low to High
- Time to Complete

| Sector Everbridge University                                                                                                    |                                                                                          |                                                                                                    |                                                                                                |                                                                               | ० 💌 😧                                                                                                    |  |
|----------------------------------------------------------------------------------------------------|------------------------------------------------------------------------------------------|----------------------------------------------------------------------------------------------------|------------------------------------------------------------------------------------------------|-------------------------------------------------------------------------------|----------------------------------------------------------------------------------------------------|--|
| COURSE CATA                                                                                                    | LOG                                                                                      |                                                                                                    |                                                                                                |                                                                               |                                                                                                    |  |
| <ul> <li>bide Refine Search</li> <li>bide Refine Search</li> <li>bide Refine Search<td>Introduction to Incident<br/>Communications<br/>E-Learning +12m<br/>★ ★ ★ ★ (100)<br/>Erroll</td><td>Incident Communications       Operator Certification       Curriculum       * * * * (82)       Enrol</td><td>B<br/>Mass Notification Message<br/>meder Certification<br/>Curriculum<br/>* * * * * (77)<br/>Enrol</td><td>Introduction to Notifications<br/>E-Learning - 14m<br/>* * * * * (84)<br/>Enroll</td><td>Trending       Alphabetical       Rating       Newest       Trending       Madadory       Price High to Low       Price Low to High       Time to Complete         Everbridge University       Orientation       E-Learning + 4m       ★ ★ ★ \$ (248)       Enroll</td><td></td></li></ul> | Introduction to Incident<br>Communications<br>E-Learning +12m<br>★ ★ ★ ★ (100)<br>Erroll | Incident Communications       Operator Certification       Curriculum       * * * * (82)       Enrol | B<br>Mass Notification Message<br>meder Certification<br>Curriculum<br>* * * * * (77)<br>Enrol | Introduction to Notifications<br>E-Learning - 14m<br>* * * * * (84)<br>Enroll | Trending       Alphabetical       Rating       Newest       Trending       Madadory       Price High to Low       Price Low to High       Time to Complete         Everbridge University       Orientation       E-Learning + 4m       ★ ★ ★ \$ (248)       Enroll |  |
| Advanced Filtering:<br>Select Filter v                                                                                                    | Introduction to Creating and<br>Sending Notifications<br>E-Learning - 13m<br>(68)        | Example an Incident<br>E-Learning - S8m<br>* * * * * (44)                                            | Creating Variables<br>E-Learning - 21m<br>* * * * * (19)                                       | Introduction to Contact<br>Management<br>E-Laming - Tim                       | Creating an Incident<br>Template<br>E-Lamming - 46m                                                                                                    |  |

**NOTE:** Courses can also be returned by searching by difficulty level: **Fundamental Intermediate**, or **Expert**.

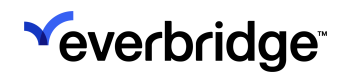

# Learning Experience

Everbridge University offers a variety of learning options, such as:

- Whole Curricula
- Single Courses
- Exams
- Webinars
- Instructional Videos

These materials are reviewed and updated as the products evolve to ensure that users have access to the most up-to-date information.

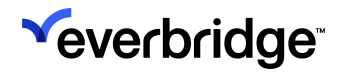

## **Begin Training**

To begin training:

1. Select a folder, course, or curriculum from the <u>Course Catalog</u>, which can be accessed from the bottom-left corner of the home screen.

| Everbridge<br>University                                        |                                       | ् 💌 🕑 🗮  |
|-----------------------------------------------------------------|---------------------------------------|----------|
| COURSE CATAL                                                    | DG                                    |          |
| Hide Refine Search                                              |                                       | Trending |
|                                                                 | *Everbridge Certifications            | 0        |
| Show Categories                                                 | *Excellence Webinars – Best Practices | 58       |
| Course Type:                                                    | *Getting Started                      | 3        |
| <ul> <li>Instructor Led Training</li> <li>Curriculum</li> </ul> | *Role Based Training                  | •        |
| Course Bundle                                                   | Contacts                              | 25       |
| Course Name:<br>Search Course Name                              | Critical Events                       | 0        |
| Advanced Filtering:                                             | Incidents                             | 14       |
| Select Filter 👻                                                 | ITA ITA                               | 5        |
|                                                                 | Mobile Applications                   | 8        |
|                                                                 | Notifications                         | 15       |
|                                                                 | Publishing Options                    | 2        |

2. Select **Enroll** beneath the desired course or curriculum. Note that if you're already enrolled, the button will instead say **Start.** If you've already started the course, it'll say **Resume**.

| Everbridge University                                                                                                    |                                                                                      |                                                             |                                                       |                                                                          | Q                                                                        | $\times$ | ٢ | ≡ |
|----------------------------------------------------------------------------------------------------|--------------------------------------------------------------------------------------|-------------------------------------------------------------|-------------------------------------------------------|--------------------------------------------------------------------------|--------------------------------------------------------------------------|----------|---|---|
| ← *GETTING                                                                                                    | STARTED                                                                              |                                                             |                                                       |                                                                          |                                                                          |          |   |   |
| F Hide Refine Search                                                                                                    | Course Catalog   *Getting Starter                                                    | 1                                                           |                                                       |                                                                          | Trending                                                                 |          | - |   |
| Show Categories<br>Course Type:<br>De Le-Learning<br>De Studies<br>Course Bundie<br>Course Bundie<br>Course Name<br>Search Course Name<br>Advanced Fittering:<br>Select Fitter | Creating University<br>Creating University<br>Creating 4m<br>** * * * (248)<br>Start | 3 (2)<br>Concarting<br>Curriculum<br>* * * * (23)<br>Resume | Curriculur<br>Curriculur<br>* * * * * (112)<br>Enroll | Current (Recorded Weblan)<br>E-Learning - 27m<br>* * * * * (8)<br>Enroll | Introduction to the<br>Portal<br>E-Learning - 8m<br>* * * * * *<br>Start | (190)    |   |   |

A green confirmation message will appear in the bottom-right corner of the screen to confirm that you've been successfully enrolled.

- 3. Click the **Start** button beneath the selected course. You'll land on the **Course Content** page, which provides a description of the course, as well as its approximate duration to complete. If this course is part of any larger curricula, they'll be notated at the top of the page.
- 4. Click **Start** again on the **Course Content** page to begin. The course will open in a new window or tab.

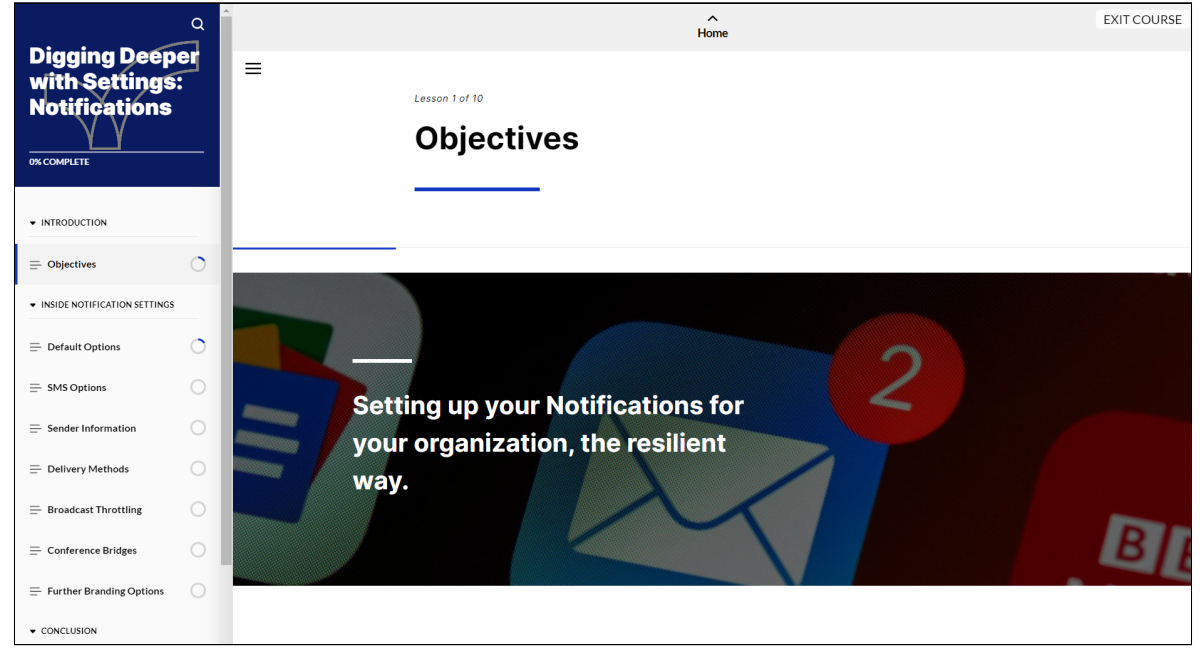

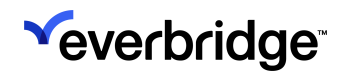

## **Resume Training**

Progress can be tracked and training can be resumed from multiple places within Everbridge University:

• **My Courses** - Displays all of your **Enrolled**, **In Progress**, and **Completed** training. Click the **Resume** button on the relevant training to continue. Additional filters also are available.

| Everbridge<br>University                                                                                                    |                                                                                                    |                                                                                  |                                                                                                    |                                                                                                 | Q 💌                                                            | : ■   |
|----------------------------------------------------------------------------------------------------|----------------------------------------------------------------------------------------------------|----------------------------------------------------------------------------------|----------------------------------------------------------------------------------------------------|-------------------------------------------------------------------------------------------------|----------------------------------------------------------------|-------|
| • *GETTING                                                                                                    | STARTED                                                                                                    |                                                                                  |                                                                                                    |                                                                                                 |                                                                |       |
| F Hide Refine Search                                                                                                    | Course Catalog    *Getting Starte                                                                                                    | ı                                                                                |                                                                                                    |                                                                                                 | Trending                                                       | · III |
| Store Categories       Description       Examina       Examina       Enversion       Enversion       Caronalum       Evanta       Evanta       Evanta       Evanta       Evanta       Evanta       Evanta       Evanta       Evanta       Evanta       Evanta       Evanta       Evanta       Evanta       Evanta | Control of the second second s | Constant           20           Constant           * * * * (23)           Resume | Concursor<br>Concursor<br>Concur | Crethridge University Power<br>User (Recorded Webhar)<br>E-tampo - 27m<br>* * * * (8)<br>Erroll | Welcome to Customer<br>Support<br>E-Learning 14th<br>E-Terroll | 0     |
|                                                                                                    | Introduction to the Manager<br>Portal<br>E-Learning - 8m                                                                                                    |                                                                                  |                                                                                                    |                                                                                                 |                                                                |       |

• My Transcripts - Shows your transcript as a list. On the right side, select Start or Resume to continue your progress.

| Verbridge University                                                                                       |                  |         |                           |                   | Q         |   | •                |
|----------------------------------------------------------------------------------------------------|------------------|---------|---------------------------|-------------------|-----------|---|------------------|
| TRANSCRIPT FOR SARAH                                                                                       |                  |         |                           |                   |           |   | Print Transcript |
| ourses                                                                                                    |                  |         |                           |                   |           |   |                  |
| <ul> <li>Username:</li> <li>Email Address:</li> <li>Department: Customer Li</li> <li>Credits: 0</li> </ul> | sarning Universe |         |                           |                   |           |   |                  |
| Courses                                                                                                    | Status A         | Score N | Foroliment Date           | Completion Date > | Credits > |   |                  |
| Assessing Delivered Notifications                                                                          | In Progress      |         | July 18, 2023<br>11:35 AM |                   |           | Γ | Resume           |
| Configuring Notification Settings                                                                          | Not Started      |         | July 18, 2023<br>11:35 AM |                   |           |   | Start            |
| Creating Messages                                                                                          | Not Started      |         | July 18, 2023<br>11:35 AM |                   |           |   | Start            |
| Everbridge University Orientation                                                                          | Not Started      |         | July 18, 2023<br>11:12 AM |                   |           |   | Start            |
| Incident Communications Administrator Certification                                                        | In Progress      |         | July 18, 2023<br>11:34 AM |                   |           |   | View             |
| Incident Communications Operator Certification                                                             | In Progress      |         | July 18, 2023<br>11:34 AM |                   |           |   | View             |
| Incident Communications Operator Certification Exam                                                        | Not Started      |         | July 18, 2023<br>11:35 AM |                   |           |   | Start            |
| Incident Review and Monitoring                                                                             | Not Started      |         | July 18, 2023<br>11:35 AM |                   |           |   | Start            |
|                                                                                                    |                  | Load m  | ore                       |                   |           |   | 8 / 18           |
| 'imes Displayed in (UTC-07:00) PDT (America/Los_Angeles)                                                   |                  |         |                           |                   |           |   |                  |
| € EN                                                                                                    |                  |         |                           |                   |           |   |                  |

• **Resume button on the Dashboard** - Takes you to your in-progress Course, Curriculum, or Exam. Choose either **Start** or **Resume** to continue your

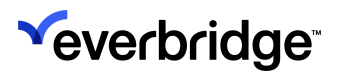

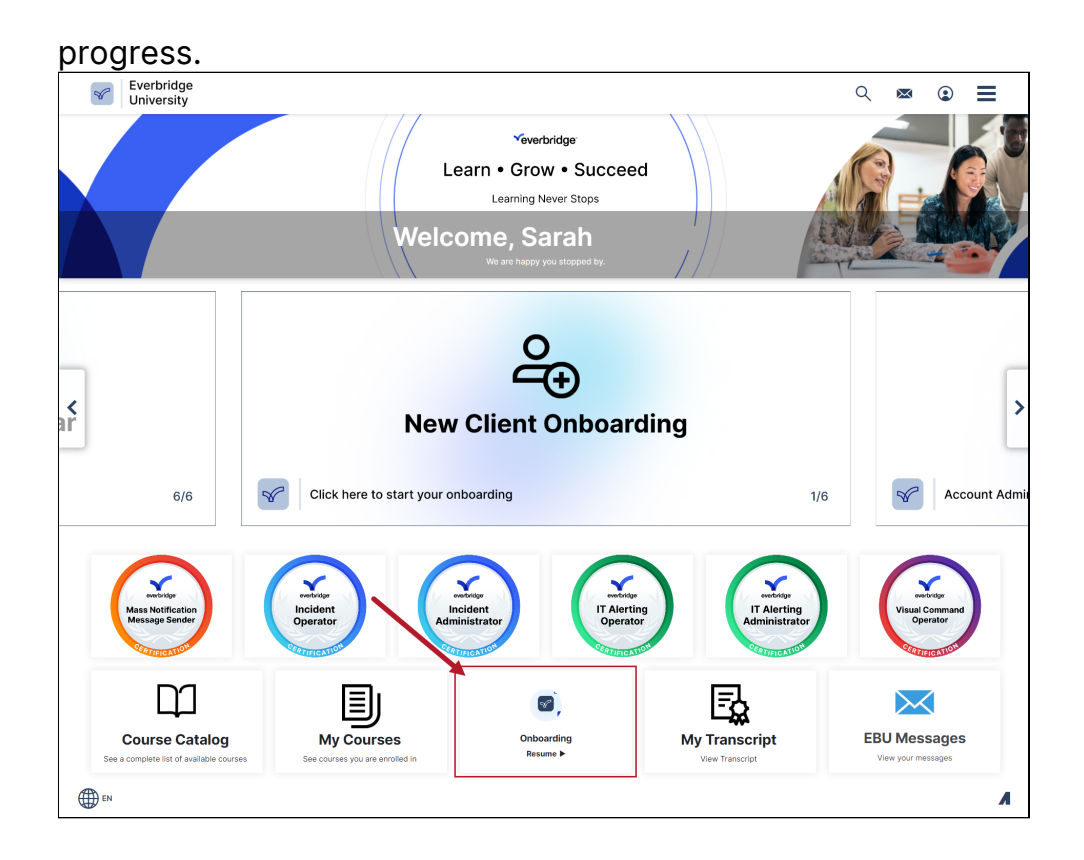

## **Review Completed Training**

Your full training history, grades, and certifications can be reviewed by clicking the hamburger menu in the top navigation bar, and then selecting **My Transcript**.

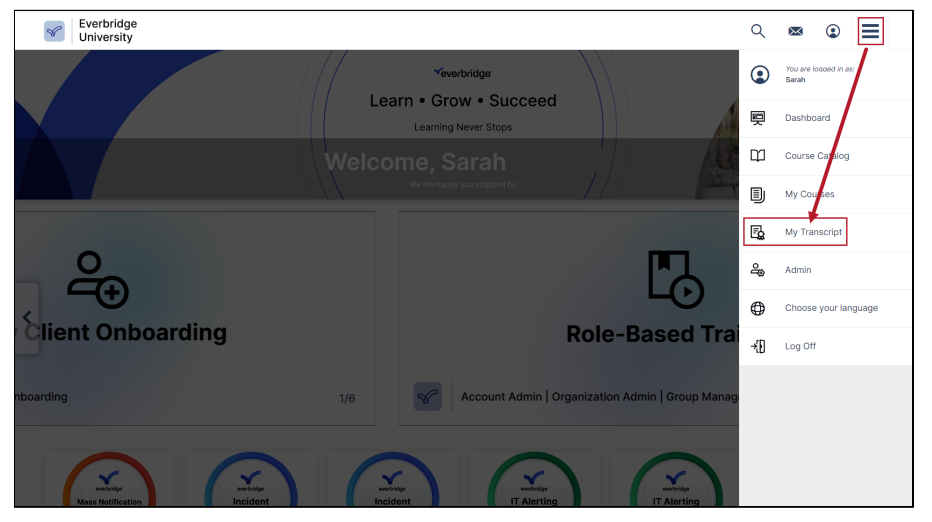

My Transcript can also be accessed from the bottom of the Everbridge University Dashboard.

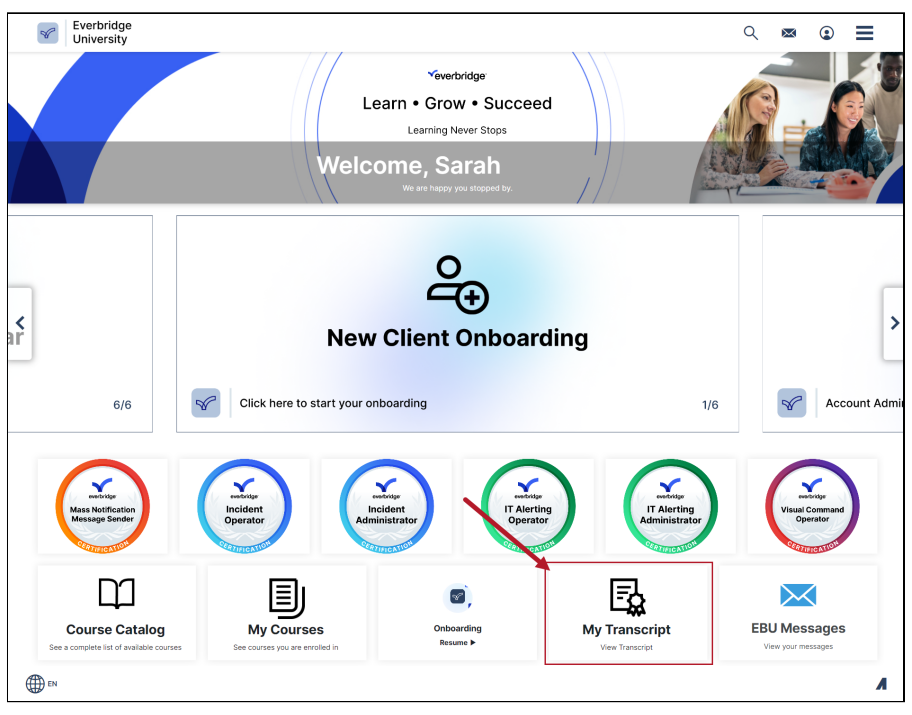

## My Transcript

The My Transcript page is broken down into the following sections:

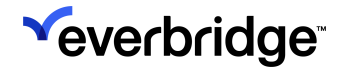

- 1. User Information
  - Username
  - Email Address
  - Department
  - Credits
- 2. Badges
- 3. Certificates
  - Valid From
  - Expiration Date
  - View/Download
- 4. Competencies
  - Level
  - Earned Date
- 5. Courses
  - Status
  - Score
  - Enrollment Date
  - Completion Date
  - Credits
  - View/Resume

The transcript can be printed by clicking **Print Transcript** at the top of the page.

| Everbridge<br>University                                                                                                    |             |         |                                |                            | م         | ∞ ⊕ ≡                          |
|----------------------------------------------------------------------------------------------------|-------------|---------|--------------------------------|----------------------------|-----------|--------------------------------|
| TRANSCRIPT FOR SARAH                                                                                                    |             |         |                                |                            |           | Print Transcript               |
| Badges Certificates Competencies Courses                                                                                                |             |         |                                |                            |           |                                |
| Username: sanh     Oral Address: Sanh     Oral Address: Sanh     Oral Address: Sanh     Oral Street: Customer Learning Un     Oradis: 0 | iverse      |         |                                |                            |           |                                |
| Badges                                                                                                    |             |         |                                |                            |           |                                |
| certificates                                                                                                    |             |         |                                |                            | Realize a | O CONCERNING HIPPIN            |
| Incident Communications Administrator Certification                                                                                     |             |         |                                | September 21, 2022         | Lipres F  | Download                       |
| Incident Communications Operator Certification                                                                                          |             |         |                                | August 31, 2022            |           | Download                       |
| Mass Notification Message Sender Certification                                                                                          |             |         |                                | September 2, 2022          |           | Download                       |
| Competencies                                                                                                    |             |         |                                |                            |           |                                |
| Competence Title .                                                                                                    |             |         |                                |                            | Level a   | Earned Date a                  |
| Contact Tracing Badge Access Badge                                                                                                    |             |         |                                |                            | Level 1   | September 15, 2022<br>10-89 AM |
| Safety Connection: Contact Tracing Badge                                                                                                |             |         |                                |                            | Level 1   | September 15, 2022<br>10:05 AM |
| Safety Connection. Mobile Application Badge                                                                                             |             |         |                                |                            | Level 1   | September 7, 2022<br>5/32 PM   |
| Safety Connection: Travel Integration Badge                                                                                             |             |         |                                |                            | Level 1   | September 7, 2022<br>4:31 PM   |
| Courses                                                                                                    |             |         |                                |                            |           |                                |
| Course Title .                                                                                                    | Status +    | Score > | Enrollment Date >              | Completion Date +          | Credits + |                                |
| (BP) Everbridge Suite and VCC SaaS Workflow                                                                                             | Complete    |         | August 31, 2022<br>2:05 PM     | August 31, 2022<br>2:27 PM |           | View                           |
| (DP) IFWIS Fundamentals                                                                                                    | In Progress |         | September 22, 2022<br>9:58 AM  |                            |           | Resume                         |
| (DP) IPUUS Messaging                                                                                                    | Not Started |         | September 22, 2022<br>9:58 AM  |                            |           | Start                          |
| (BP) User Access and Rules                                                                                                    | In Progress |         | September 22, 2022<br>10:50 AM |                            |           | Resume                         |

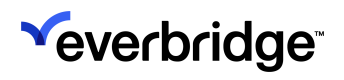

# **Support Options**

If you have any questions about Everbridge University or need assistance, you can contact **support@everbridge.com**.

## **Self-Service Resources**

Everbridge also offers several self-service learning resources within the Manager Portal to help you quickly find the answers you need.

| Everbridge S   | uite        |                 |                                                  |             |               |         |             |       | Pfieffer University (Organiz | ation Admin) 🗸                              |                     | *            | ? | Logout |
|----------------|-------------|-----------------|--------------------------------------------------|-------------|---------------|---------|-------------|-------|------------------------------|---------------------------------------------|---------------------|--------------|---|--------|
| Dashboard      | Universe    | Notifications 🗸 | Critical Events 🗸                                | Incidents 🗸 | Contacts 🗸    | Reports | Settings 🗸  | Acces | s <b>v</b>                   | HELP & S                                    | UPPO                | RT           |   |        |
| CONTACTS       |             |                 | Ξ                                                | QUICK LAUN  | сн            |         |             | Ξ     | Manage Widgets               | Online Help<br>Everbridge V<br>Everbridge S | Jniversi<br>Support | ty<br>Center | s | econds |
|                | 2:          | Record<br>State | rd Type<br>dents (1962)<br>ff (535)<br>with (73) | New N       | otification - | Uplo    | ad Contacts |       |                              | O<br>No open incident:<br>View all          | \$                  |              |   |        |
| CONTACT SEA    | Contacts    | Groups   Rules  |                                                  |             |               |         |             |       | ACTIVE NOTIFICATION          | NS<br>O<br>o active Notificatio             | ins                 |              |   | =      |
| Contact Full P | hone Number | Se              | earch                                            |             |               |         |             |       |                              | View all                                    |                     |              |   |        |

### Online Help

Our **Online Help** directory can be accessed from the **Help & Support Menu** and is broken into both role-based and product-based sections. The search feature offers a quick way to find the information you need, and the full table of contents can be browsed in the collapsible sidebar to the left.

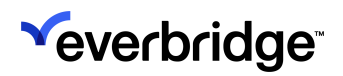

| Everbrid                    | dge Su | ite                                                                                                    | Q           |
|-----------------------------|--------|----------------------------------------------------------------------------------------------------|-------------|
| Contents                    |        | •                                                                                                    | ロ Favorites |
| Online Help Welcome Page    | ĺ      | Home: Everbridge Suite User Roles / Organization Administrator / Create Users                                                                                                    |             |
| Everbridge Suite User Roles |        | Create Users                                                                                                    |             |
| Account Administrator       | >      |                                                                                                    |             |
| Organization Administrator  |        | Administrators can add, edit, and delete users for Organization. For example, you can add a user to Organization that you In this Topic                                                                                                    |             |
| System Overview             | >      | want to serve as an Administrator and then assign them that role, for can also create users and then assign those users<br>different roles within the Organization. • Add a User                                                                |             |
| Create Users                |        | Only an Account Administrator can add, edit, or delete users for an account on the Account level. The Account Administrator can add, edit, or delete users for an account on the Account level. The Account Administrator can add User to Exist | ng Contact  |
| Manage Users                |        | access all functionality available at the Account level and at the Organization level.                                                                                                    |             |
| Upload and Download U       | Jsers  | Add a User                                                                                                    |             |
| Assign roles                |        |                                                                                                    |             |
| Configure Roles             |        | To add a user to an Organization:                                                                                                    |             |
| Data Privacy Policy         |        | <ol> <li>Either, login as an Account Administrator and navigate to the User tab or login as an Organization Administrator and<br/>navigate to the Acress tab and click Heers</li> </ol>                                                         |             |
| Data i fivacy i olicy       |        | 2. Click Add User. The Add User page appears.                                                                                                    |             |
| How to Configure an         | >      | 3. Enter the required information in the fields of the General Information section.                                                                                                    |             |
| organization                |        | 4. To configure Single Sign-On (SSO) functionality, type the user's SSO User ID in the SSO User ID field. For more                                                                                                    |             |
| Who are Contacts            | >      | 5 To link the new user to an existing contact follow the directions in the procedure Add user to existing contact                                                                                                    |             |
| Member Portal Settings      | >      | 6. Select <b>Yes</b> or <b>No</b> on the toggle to grant the user access to <u>Everbridge University</u> .                                                                                                    |             |
|                             |        | 7. Select Yes or No on the toggle to grant API access to the user.                                                                                                    |             |
| Notifications Overview      | >      | 8. In the <b>Role Information</b> section, select the level for the role from the drop-down list: Account Level or Organization                                                                                                    |             |
| What is Incident            | >      | from the drop down list                                                                                                    |             |
| Communications?             |        | 9. Select the Role for this user from the menu.                                                                                                    |             |
| Reports                     | >      | 10. Click New Role to add it.                                                                                                    |             |
| la sidente A desisistentes  |        | 11. Click Save. The new user is now on the list of users. If no role was assigned, then a popup warning will appear asking                                                                                                    |             |
| Incident Administrator      | >      | you to confirm that this was intentional before saving the user.                                                                                                    |             |
| Group Manager               | >      | * Time Zone (GMT 11 2004bas Time)(P=4-31-3                                                                                                    |             |
| Data Manager                | >      | Sto User ID A Saving User without a Role Users without a role cannot opin. It's strongly                                                                                                    |             |
| Mass Notification Operator  | >      | *Detrifuige University Access Required:                                                                                                    |             |
|                             | -      | API Access Cancel Got R, I still want to save                                                                                                    |             |

### Support Center

Visit the <u>Support Center</u> via the Help & Support menu to peruse our extensive Knowledge Base, user guides, FAQs, service advisories, release notes, installation/ integration resources, and more.

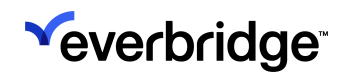

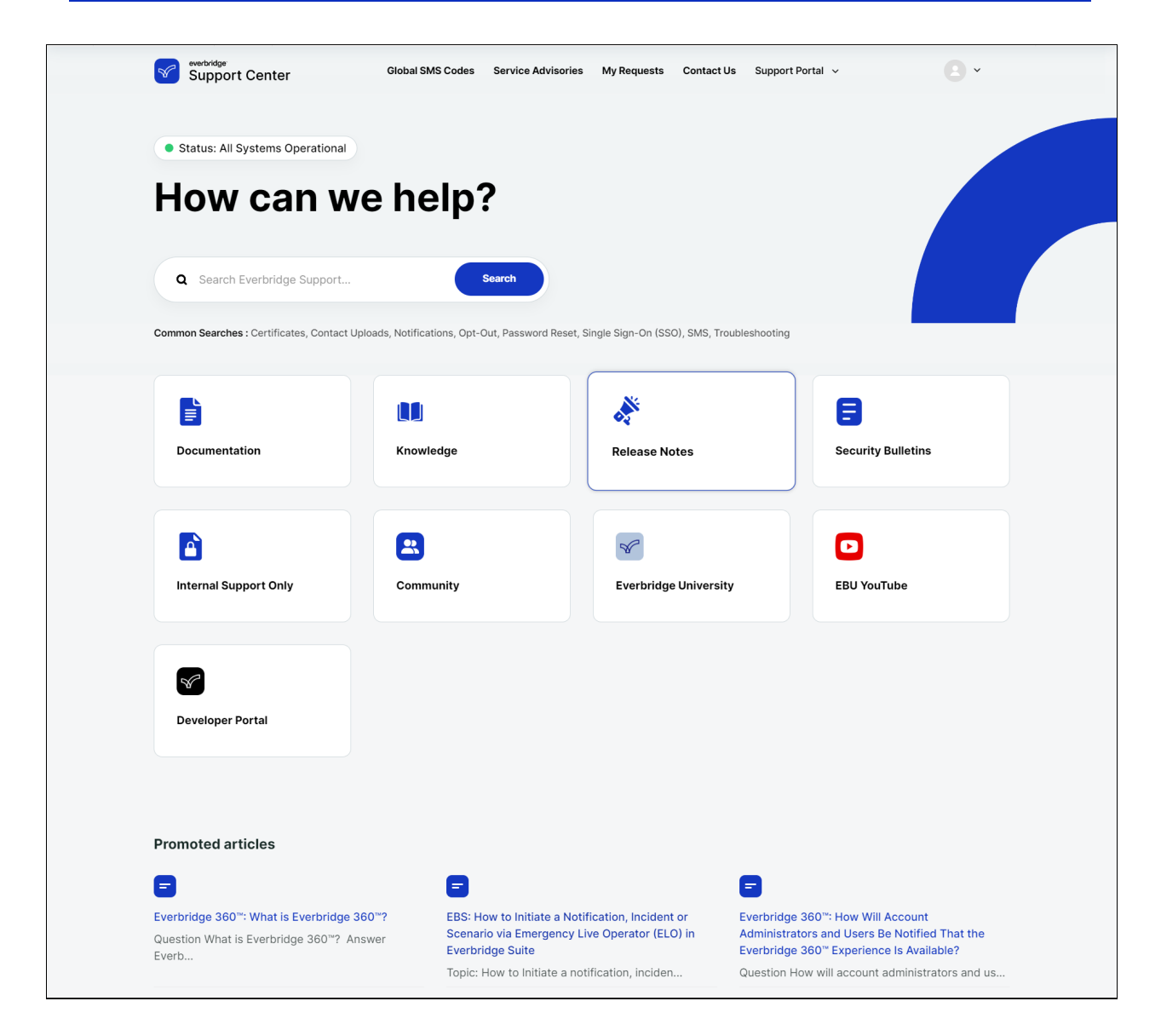

### Everbridge University YouTube Channel

The <u>Everbridge University YouTube Channel</u> offers short, action-based video tutorials for a growing number of topics, such as Notifications or Incident management.

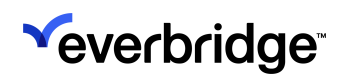

| Search                                              |                                                                                                    |                                                    | Q V                                                     | œ‡ û S                                                                    |
|-----------------------------------------------------|----------------------------------------------------------------------------------------------------|----------------------------------------------------|---------------------------------------------------------|---------------------------------------------------------------------------|
|                                                     |                                                                                                    | Everbridge<br>University<br>Learn • Grow • Succeed |                                                         |                                                                           |
| Eve     @Ever     Learn                             | rbridge University<br>bridgeUniversity 849 subscribers 6<br>more about Everbridge Products thro                                                                                                    | 4 videos<br>ough quick and simple videos. >        |                                                         | ♠ Subscribed ∨                                                            |
| HOME VIDEOS                                         | PLAYLISTS COM                                                                                                    | MMUNITY CHANNELS                                   | ABOUT Q                                                 | >                                                                         |
| Notification Management                             | Play all                                                                                                    |                                                    |                                                         |                                                                           |
| Email:<br>Unsubscribe or<br>Re-subscribe            | Version of the second second s | SMS:<br>Unsubscribe or<br>Re-subscribe             | Contraction<br>Delivery Details                         | Version executions<br>Formatting Text<br>for Specific<br>Delivery Methods |
| Email: Unsubscribe Or Re-<br>subscribe   Everbridge | Sending a Notification  <br>Everbridge Manager Portal                                                                                                    | SMS: Unsubscribe Or Re-<br>subscribe   Everbridge  | Analyzing Notification<br>Delivery Details   Everbridge | Formatting Text for Specific<br>Delivery Methods                          |
| Everbridge University<br>9.3K views • 1 year ago    | Everbridge University<br>2.4K views • 1 year ago                                                                                                    | Everbridge University<br>1.1K views • 1 year ago   | Everbridge University<br>591 views • 1 year ago         | Everbridge University<br>577 views • 1 year ago                           |
| Incident Management                                 | Play all                                                                                                    |                                                    |                                                         |                                                                           |

## **Frequently Asked Questions**

Q: What browsers are recommended when using Everbridge University?

A: Google Chrome and Mozilla Firefox.

**Q**: My course isn't loading. How can I fix it?

A: There are a few different troubleshooting steps you can take:

- Enable pop-ups in your browser settings.
- Clear your cache and cookies.
- Temporarily disable your browser extensions.